# ScanExpress S40 Scaner portabil A4 Manual de utilizare

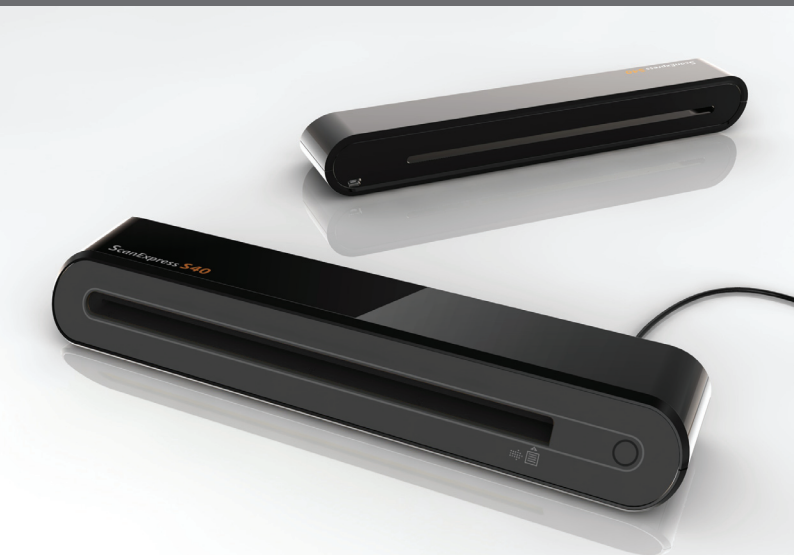

Vă mulțumim pentru achiziționarea acestui scaner portabil. Având acest scaner portabil ideal, vă puteți deplasa cu el uşor la evenimente și întâlniri speciale. Aparatul folosește pentru alimentare o interfață USB avantajoasă, nemaifiind necesare baterii sau surse de alimentare c.a. Pentru detalii suplimentare, citiți următoarele instrucțiuni.

Aspectul și componentele produsului prezentat în acest manual pot diferi față de unitatea reală, din cauza diversității modelelor.

# Cuprins

| Cuprins                                                 | 2  |
|---------------------------------------------------------|----|
| Informații privind siguranța                            | 3  |
| Familiarizarea cu produsul                              | 4  |
| - Conținutul pachetului                                 | 4  |
| - Componentele scanerului                               | 4  |
| Instalarea software                                     | 5  |
| - Instalarea driverului de scaner                       | 5  |
| - Instalarea altor aplicații software                   | 5  |
| Instalarea fizică                                       | 6  |
| Scanarea directă folosind blocul de                     |    |
| scanare al scanerului                                   | 7  |
| - Prezentarea generală a spațiului de lucru ScanExpress | 7  |
| - Setare scanare                                        | 7  |
| - Scanarea și procesarea imaginii                       | 8  |
| - Calibrarea sau curățarea scanerului                   | 8  |
| Scanarea cu software TWAIN (pentru PC)                  | 9  |
| - Driverul TWAIN                                        | 9  |
| - Setările TWAIN principale                             | 9  |
| - Începerea unei scanări                                | 9  |
| - Setarea de îmbunătățire                               | 10 |
| - Setarea filtrelor                                     | 10 |
| Scanarea cu software TWAIN (pentru MAC)                 | 11 |
| - Instalarea                                            | 11 |
| - Începerea unei scanări                                | 12 |
| Calibrarea sau curățarea scanerului                     | 13 |
| Specificații                                            | 14 |
| Depanarea                                               | 15 |

# Informații privind siguranța

- · Feriți de apă sau umezeală și de zonele cu praf.
- Nu depozitați niciodată în zone fierbinți sau foarte reci.
- Utilizați numai atașări/accesorii specificate de producător.
- Nu trebuie aşezat pe aparat niciun obiect umplut cu lichide, cum sunt vazele.
- · Evitați contaminarea cu praf când scanerul nu este utilizat.
- Când este lăsată neutilizată pentru o perioadă lungă de timp, unitatea trebuie deconectată de la cablul USB şi de la PC.
- Evitați mediile în care scanerul poate fi expus la lumină solară directă (sau orice altă sursă de căldură în exces) pentru perioade îndelungate.
- Protejați scanerul de stropirea cu lichide, precum apă minerală, cafea, ceai etc.
- Aveți grijă să nu îl scăpați sau să îl supuneți unor impacturi puternice.
- Utilizați scanerul pe o suprafață de lucru plană, stabilă, fără vibrații excesive.
- Nu deschideți singuri carcasa scanerului fără a asistență tehnică, deoarece există pericolul de electrocutare.

# Familiarizarea cu produsul

### Conținutul pachetului

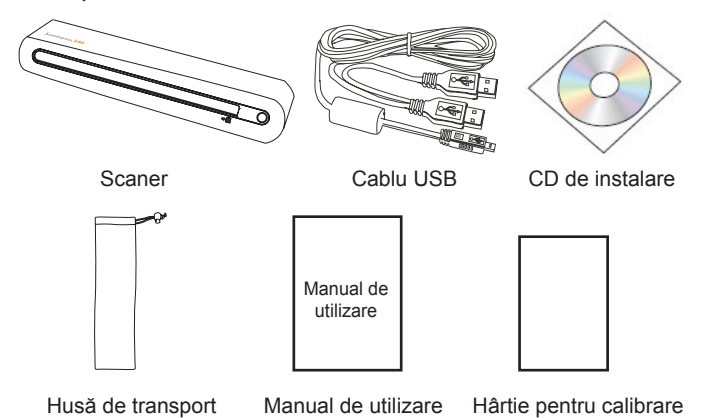

### Componentele scanerului

#### Vedere frontală

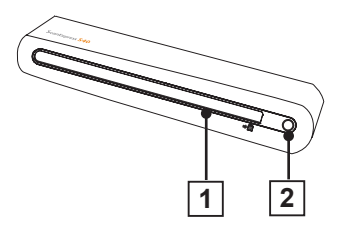

- 1. Fantă pentru introducerea hârtiei
- 2. LED Indicator alimentare/ Bloc de scanare

Vedere posterioară

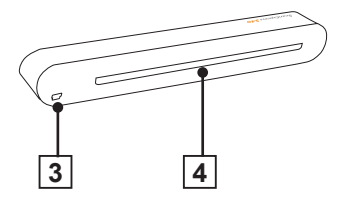

- 3. Port USB
- 4. Fantă pentru extragerea hârtiei

# Instalarea software

#### ATENȚIE:

Terminați instalarea software înainte de a conecta scanerul. Nu conectați cablul USB la scaner sau PC în această etapă.

### Instalarea driverului de scaner

- Introduceți CD-ul pentru instalare software în unitatea CD-ROM sau DVD-ROM. CDul va fi lansat automat, iar apoi pe ecran va apărea o listă cu aplicații software. Driverul de scaner este un software obligatoriu de instalat pentru a scana direct. Puteți alege să instalați celelalte aplicații software în computerul dvs. Notă: Dacă funcția Rulare automată nu funcționează, faceți clic pe fişierul AUTORUN.exe.
- 2. Selectați "Driver de scaner" din lista de aplicații software.

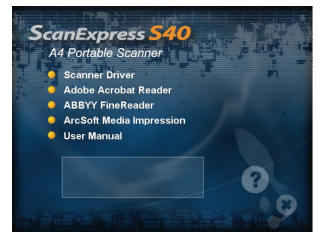

 Urmați instrucțiunile de pe ecran pentru a finaliza procedurile de instalare.  Expertul InstallShield vă va anunţa când instalarea software va fi finalizată.

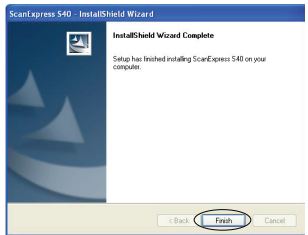

### Instalarea altor aplicații software

Acrobat Reader 5.0: Instalați acest program pentru a citi fișiere PDF.

Fine Reader Sprint 6.0 de la ABBYY: Instalați acest program pentru a efectua o operație OCR (Recunoaștere optică a caracterelor). Acest program vă permite să scanați text și să îl convertiți într-un document text. La finalizare, sistemul dvs. va încărca automat programul dvs. implicit de procesare a textului și va afișa documentul scanat pe ecran întrun format de fișier DOC.

ArcSoft Media Impression: Acest program vă poate ajuta să vă gestionați dosarul și să procesați fotografii. Acesta vă oferă acces la funcții de organizare, partajare și protejare a fișierelor de tip imagine, muzică și video.

# Instalarea fizică

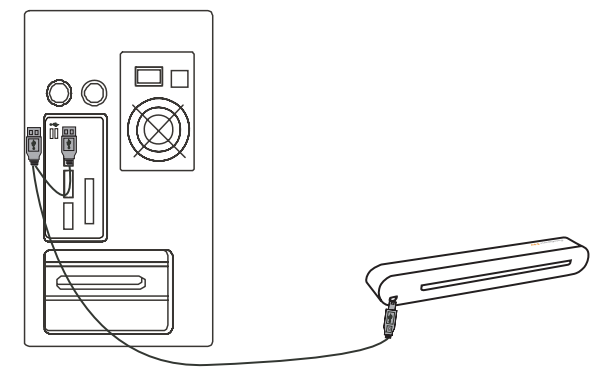

 Având PC-ul pornit, conectați capătul cu două mufe USB de tip A al cablului USB la portul USB al PC-ului şi celălalt capăt la scaner.

Notă: Două mesaje pop-up vor apărea în partea dreaptă a barei de sarcini după detectarea de către computer a inserării noului echipament.

 Managerul hardware Windows va detecta echipamentul conecta şi va începe să îl instaleze. Urmaţi instrucţiunile de pe ecran pentru a finaliza instalarea. Mesajul pop-up va apărea în partea dreaptă a barei de sarcini la finalizarea instalării echipamentului.

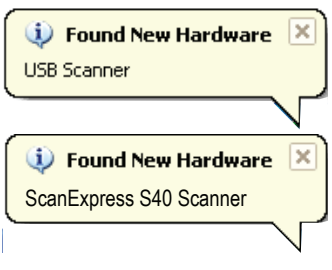

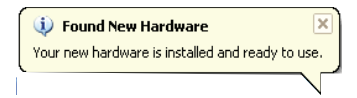

# Scanarea directă folosind blocul de scanare al scanerului

Faceți clic pe ScanExpress (>>>) din lista de programe aflată în meniul Start pentru a lansa programul prin următorii paşi:

1. Faceți clic pe Start > Toate programele > ScanExpress S40 > ScanExpress.

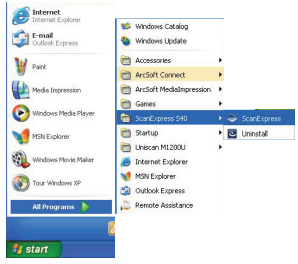

 Aplicaţia ScanExpress apare pe ecran ca mai jos.

### Prezentarea generală a spațiului de lucru ScanExpress

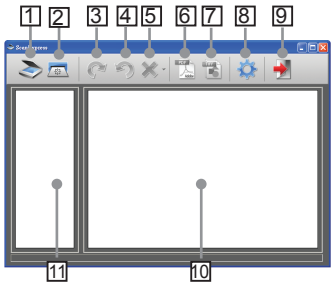

- 1. Scanare
- 2. Calibrare și curățare
- Rotire în sens orar 90°
- Rotire în sens antiorar 90°
- 5. Ştergere
- Éxport global imagini într-un fişier PDF
- Export global imagini într-un fişier TIFF cu mai multe imagini
- 8. Setarea pentru scanare
- 9. leşire
- Faceți dublu clic pentru a afişa dimensiunea originală sau faceți dublu clic pentru a afişa dimensiunea potrivită
- 11. Zona modului cu miniaturi

### Setare scanare

| Scan Setting |           |
|--------------|-----------|
|              | Gray      |
|              | 500 🔽     |
|              | JPG 👤     |
|              | D:\.      |
| 🔽 AutoCrop   |           |
|              | OK Cancel |

- Faceți clic pe pictograma "Setare scanare" din bara de instrumente. Atunci, o fereastră de setare va apărea pe ecran.
- Selectați setările preferate pentru Mod scanare, Rezoluție, Format fişier, Cale şi Retezare automată şi faceți clic pe "OK". Notă: Selectați "Retezare automată" pentru a decupa automat fundalul nedorit al scanerului din imaginea scanată.

#### Scanarea și procesarea imaginii ATENTIE:

Pentru à obține o calitate bună a imaginii și un rezultat bun la recunoaștere, înainte de a scana, întâi trebuie să calibrați scanerul pentru utilizare Repetați procedurile de calibrare din când în când.

 Inserați încet documentul că fața în sus în fanta scanerului pentru introducerea hârtiei, asigurându-vă că documentul rămâne în poziție. Împingeți uşor în față, până când documentul este prins de către fanta pentru introducere.

Notă: Poziționați hârtia aliniind-o cu partea dreaptă a fantei pentru introducere în cazul în care este mai mică decât dimensiunea A4.

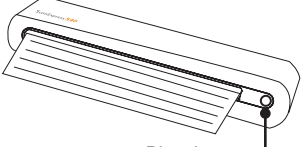

Bloc de scanare

 Apăsați pe O (Scanare) de pe scaner sau apăsați pe pictograma "Scanare" S din bara de instrumente pentru a iniția procedurile de scanare. După finalizarea scanării, imaginea scanată va fi afişată în fereastra de previzualizare.

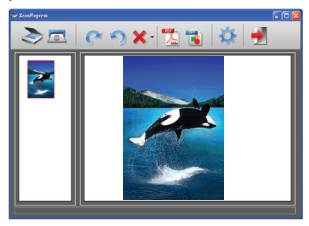

Notă: Prima dată, o fereastră pentru calibrare va apărea înainte de scanare, în cazul în care nu ați efectuat calibrarea. Urmați indicațiile din secțiunea Calibrarea sau curățarea scanerului de mai jos pentru a continua.

 Apăsați pe pictograma "Rotire" sau din bara de instrumente pentru a roti imaginea cu 90 de grade în sens orar sau cu 90 de grade în sens antiorar.

Notă: Apăsați pe pictograma "Ştergere" X din bara de instrumente pentru a şterge imaginea selectată.

- Apăsați "PDF" 🖾 sau "TIFF" 📷 pentru a exporta imaginile într-un fişier PDF sau TIFF. Notă: Pentru a vizualiza la o calitate ridicată, utilizați software-ul pentru fotografii din Windows, precum Windows Picture and Fax Viewer pentru a vizualiza fișierul TIFF exportat.
- Pentru a ieşi din feréastra ScanExpress, apăsați pe pictograma "leşire" in din bara de instrumente.

#### Calibrarea sau curățarea scanerului

- Faceți clic pe pictograma "Calibrare şi curățare" a din bara de instrumente; o fereastră Calibrare şi curățare va apărea pe ecran.
- Inserați hârtia specială pentru calibrare sau curățare cu fața în sus în fanta scanerului pentru introducere şi faceți clic pe Calibrare sau Curățare.
- Hârtia va trece prin rolele de alimentare pentru a finaliza operația.

| Calibrate and Clean                                                                                           | X |
|----------------------------------------------------------------------------------------------------|---|
| Please calibrate or clean the scanner when getting intenior<br>image quality or poor recognition results.     |   |
|                                                                                                    |   |
|                                                                                                    |   |
| Celbrate                                                                                                    |   |
|                                                                                                    |   |
| Insert the special cleaning paper into the page feed slot of the<br>scenner and then click the (Clean) button |   |
|                                                                                                    |   |
| Ciaan                                                                                                    |   |

# Scanarea cu software TWAIN (pentru PC)

## **Driverul TWAIN**

Interfata pentru utilizator TWAIN este o optiune de scanare oferită împreună cu scanerul dvs TWAIN este un standard industrial care permite scanarea directă. Interfata este usor de accesat din softwareul furnizat pentru scaner sau din aplicatii care acceptă standardul TWAIN, precum Microsoft Paint si Adobe PhotoShop pentru PC. Înainte de a trece la pasii de mai ios, asigurati-vă că ati instalat si configurat software-ul furnizat pentru scaner. Pentru detalii suplimentare, consultati TWAIN Help (Asistentă TWAIN) de pe CD-ul cu software furnizat

Notă: Pentru a obține cele reuşite imagini scanate, este important să plasați documentele corect și cu atenție.

- 1. Lansați aplicația compatibilă TWAIN (de exemplu Adobe PhotoShop).
- Faceți clic pe Fişier → Import pentru a selecta Scaner ScanExpress S40 pentru a lansa driverul TWAIN al scanerului. Figura 1 va apărea pe ecran.

# Setările TWAIN principale

 Ajustați modul de scanare, dimensiunea, rezoluția şi dimensiunea rezultată în fila Setări principale.

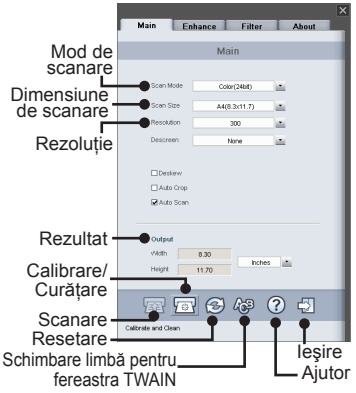

Figura 1: Fereastra TWAIN principală

### Începerea unei scanări

- Inserați încet documentul că fața în sus în fanta scanerului pentru introducerea paginii, asigurându-vă că documentul rămâne în poziție. Împingeți uşor în față, până când documentul este prins de către fanta pentru introducere.
   Notă: Poziționați hârtia aliniind-o cu partea dreaptă a fantei pentru introducere în cazul în care este mai mică decât dimensiunea A4.
- Apăsați pe butonul SCANARE
  sau pe butonul O (Scanare) de pe scaner.

 După finalizarea scanării, pe ecran va apărea o fereastră de previzualizare a scanării şi apoi previzualizarea va fi afişată în aplicația compatibilă TWAIN (când ați deschis fereastra TWAIN a scanerului).

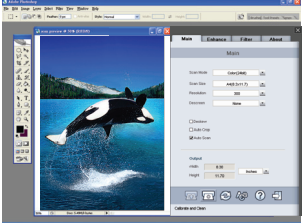

### Setarea de îmbunătățire

Configurați efectul de scanare dorit, precum luminozitatea/ contrastul, curbura și nuanța/ saturația în fila **Îmbunătățire**.

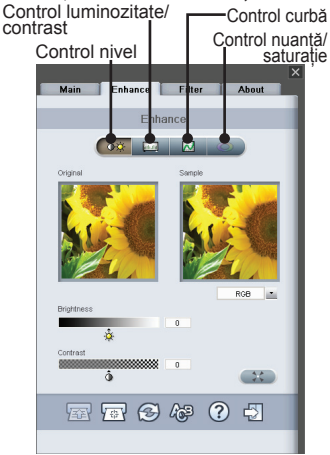

## Setarea filtrelor

Fila **Filtre** vă permite să reglați individual efectele imaginii scanate prin aplicarea unor filtre diferite imaginii, înainte de scanare.

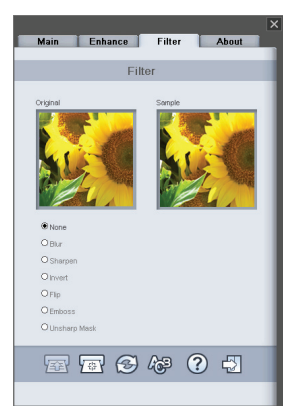

# Scanarea cu software TWAIN (pentru Mac)

Acest capitol prezintă modul de instalare a driverului TWAIN pentru ScanExpress S40 în sistemul de operare Macintosh OS 10.4 sau într-o versiune superioară. După instalarea driverului, puteți utiliza driverul în aplicații care acceptă standardul TWAIN, precum Image Capture și Adobe PhotoShop pentru Macintosh.

### Instalarea

 Introduceți CD-ul de instalare software în unitatea dvs. CD sau DVD-ROM şi apoi faceți clic pe "Driver S40". Pe ecran va apărea un expert pentru instalare.

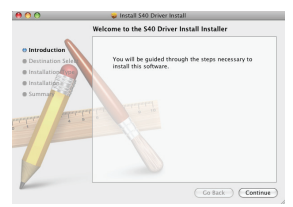

 Selectați destinația dorită pentru instalarea driverului TWAIN.

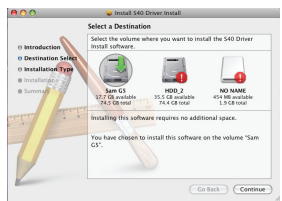

 După selectarea destinației, faceți clic pe butonul "Instalare" pentru a continua procedura de instalare.

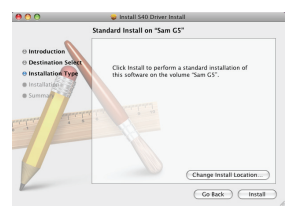

4. Aveți răbdare, procedura de instalare va dura un timp.

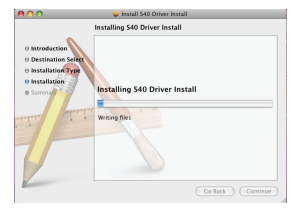

Notă: Pe ecran va apărea o fereastră de avertizare dacă ați setat o parolă pe computerul dvs. Introduceți parola și apoi apăsați pe "OK" pentru a continua procedura de instalare. Pentru setări suplimentare referitoare la parolă, consultați manualul computerului dvs. Mac.

|           | password.      | at you type your |
|-----------|----------------|------------------|
|           | Name: sam huan | 9                |
|           | Password:      |                  |
| ▶ Details |                |                  |

 Faceți clic pe "Închidere" după finalizarea procedurii de instalare.

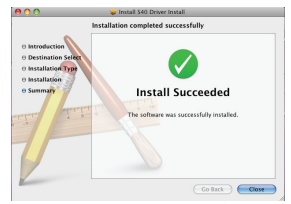

 Acum scanerul este pregătit pentru a utiliza aplicații TWAIN, precum Image Capture şi Adobe Photoshop pentru MAC.

### Începerea unei scanări

- 1. Lansați aplicația compatibilă TWAIN (de exemplu Adobe PhotoShop).
- Faceți clic pe Fişier → Import, selectați Scaner ScanExpress S40 pentru a lansa driverul TWAIN al scanerului. Pe ecran va apărea Figura 1.

| 0 <b>0</b> 0 S                                             | canExp | ress S40   |       |   |
|------------------------------------------------------------|--------|------------|-------|---|
| Main Er                                                    | hance  | Filter     | About |   |
| Scan mode                                                  |        | Color (48) | pit)  | • |
| Scan size                                                  |        | A4(8.3 x 1 | 1.7)  | • |
| Resolution                                                 |        | 100        |       | • |
| Descreen                                                   |        | None       | _     |   |
| Deskew<br>Auto Crop<br>Auto Scan<br>Out<br>Width<br>Height | 8.30   | inche      | 25    |   |

Figura 1: Fereastra TWAIN principală

 Faceți clic pe butonul i sau apăsați pe (Scanare) de pe scaner pentru a începe procedurile de scanare. După finalizarea scanării, documentul scanat va fi afişat în aplicația TWAIN.

Notă: Consultați secțiunea Setările TWAIN principale de la pagina 9 pentru detaliile setărilor.

# Calibrarea sau curățarea scanerului

- Pentru a obține o calitate ridicată a imaginii şi rezultate bune la recunoaştere, calibrați şi curățați scanerul înainte de a scana documente.
- Calibrarea vă permite să reglați culorile imaginilor scanate pentru ca aspectul imaginii să fie cât mai apropiat de culorile documentului original.
- Inserați hârtia specială pentru calibrare sau curățare cu fața în sus în fanta scanerului pentru introducere şi faceți clic pe Calibrare sau Curățare.
- 2. Hârtia va trece prin rolele de alimentare pentru a finaliza operația.

| Calibrate & Clean                                                                                                    |           |
|----------------------------------------------------------------------------------------------------|-----------|
| Please calibrate or clean the scanner when<br>getting inferior image quality or poor<br>recognition results.                                   |           |
| Calibtare the scanner                                                                                                    |           |
| Insert the special calibration sheet facing<br>up into the paper feed slot of the scanner<br>and then click the [Calibrate] button<br>Clibrate |           |
| Clean the scanner                                                                                                    |           |
| Insert the special cleaning paper into the<br>paper feed slot of the scanner and then<br>click the [Clean] button                              |           |
| Clean                                                                                                    | —Curățare |
| Cancel                                                                                                    | -Anulare  |

# Specificații

| Tip scaner           | Alimentare foaie CIS color                |
|----------------------|-------------------------------------------|
| Rezoluție            | Optică: 600 dpi (O) x 600 dpi (V)         |
| Suprafață de scanare | Max. 216 x 355 mm (Dimensiune Legal)      |
| Sursă de lumină      | LED                                       |
| Interfață            | USB 2.0                                   |
| Mod de scanare       | Mod color, Mod gri, Desen liniar          |
| Viteză de scanare    | 4 ppm la A4, 300 dpi, alb-negru           |
|                      | 2,7 ppm la A4, 300 dpi, color             |
| Acceptare sistem     | Windows XP / Vista                        |
|                      | Mac OS X 10.4~10.5                        |
| Cerințe sistem       | Pentium III 300 sau procesor echivalent / |
|                      | 256 MB (512 MB pentru Vista) RAM /        |
|                      | 200 MB spațiu disponibil pe hard disk /   |
|                      | Unitate CD-ROM /                          |
|                      | Cel puțin 2 porturi USB disponibile       |
| Spațiu liber minim   | 250MB                                     |
| necesar              |                                           |
| Consum electric      | Magistrală USB de 5 V, 500 mA             |
| Dimensiuni           | 293mm x 63.7mm x 39mm                     |
| Greutate             | 420 g                                     |

# Depanarea

- Verificați cablul USB pentru a fi siguri că este conectat ferm la scaner şi la computer.
- Calibrați sau curățați scanerul dacă rezultatul scanării este de calitate slabă.

Dacă acest simbol este utilizat pe produs sau în instrucțiuni, echipamentul electric sau electronic nu trebuie casat la sfârșitul perioadei de funcționare împreună cu deșeurile menajere. În UE, există sisteme de colectare pentru reciclare diferite. Pentru mai multe informații, contactați autoritățile locale sau distribuitorul de la care ați achiziționat produsul.

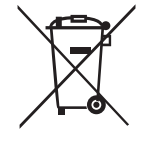